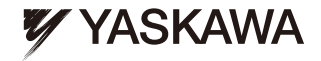

# YASKAWA AC Drive 1000-Series Option CANopen Installation Manual

Type SI-S3

To properly use the product, read this manual thoroughly and retain for easy reference, inspection, and maintenance. Ensure the end user receives this manual.

# <sup>安川インバータ 1000シリーズオプション</sup> CANopen 通信 取扱説明書

形式 SI-S3

製品を安全にお使い頂くために、この取扱説明書を必ずお読みください。 また、本書をお手元に保管していただくとともに、最終的に本製品をご使用になる ユーザー様のお手元に確実に届けられるよう、お取り計らい願います。

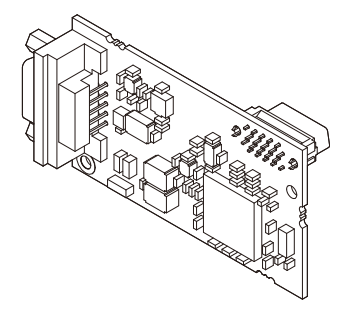

MANUAL NO. TOBP C730600 45B

#### Copyright © 2008 YASKAWA ELECTRIC CORPORATION

All rights reserved. No part of this publication may be reproduced, stored in a retrieval system, or transmitted, in any form or by any means, mechanical, electronic, photocopying, recording, or otherwise, without the prior written permission of Yaskawa. No patent liability is assumed with respect to the use of the information contained herein. Moreover, because Yaskawa is constantly striving to improve its high-quality products, the information contained in this manual is subject to change without notice. Every precaution has been taken in the preparation of this manual. Yaskawa assumes no responsibility for errors or omissions. Neither is any liability assumed for damages resulting from the use of the information contained in this publication.

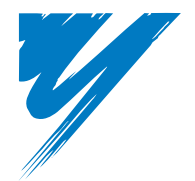

# **Table of Contents**

| A DDEEACE AND CAFETY                     |     |
|------------------------------------------|-----|
|                                          | .4  |
| 2 PRODUCT OVERVIEW                       | . 8 |
| 3 RECEIVING                              | . 9 |
| 4 CANOPEN OPTION COMPONENTS              | 10  |
| 5 INSTALLATION PROCEDURE                 | 14  |
| 6 RELATED PARAMETERS                     | 21  |
| 7 BIT RATE AND NODE ID SETUP             | 24  |
| 8 COMMUNICATION OBJECTS OVERVIEW         | 26  |
| 9 FAULT DIAGNOSIS AND POSSIBLE SOLUTIONS | 32  |
| 10 SPECIFICATIONS                        | 37  |

# 1 Preface and Safety

Yaskawa manufactures products used as components in a wide variety of industrial systems and equipment. The selection and application of Yaskawa products remain the responsibility of the equipment manufacturer or end user. Yaskawa accepts no responsibility for the way its products are incorporated into the final system design. Under no circumstances should any Yaskawa product be incorporated into any product or design as the exclusive or sole safety control. Without exception, all controls should be designed to detect faults dynamically and fail safely under all circumstances. All systems or equipment designed to incorporate a product manufactured by Yaskawa must be supplied to the end user with appropriate warnings and instructions as to the safe use and operation of that part. Any warnings provided by Yaskawa must be promptly provided to the end user. Yaskawa offers an express warranty only as to the quality of its products in conforming to standards and specifications published in the Yaskawa assumes no liability for any personal injury, property damage, losses, or claims arising from misapplication of its products.

### Applicable Documentation

The following manuals are available for SI-S3 CANopen Option card:

#### **Option Card**

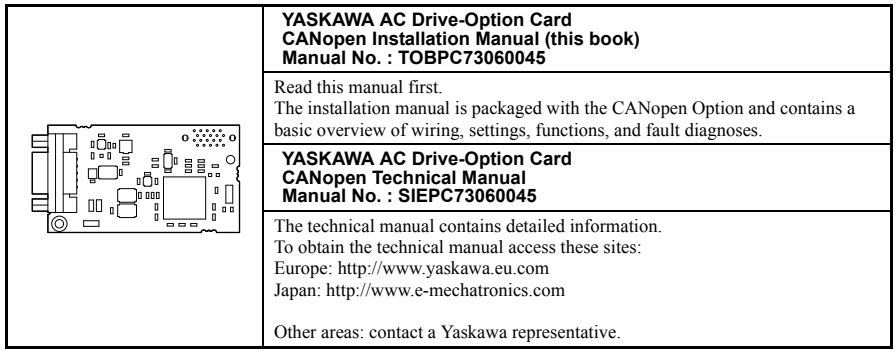

For the drive setup, refer to one of the documentation listed below.

#### Yaskawa Drive

|  | Refer to the manual of the drive this option card is being used with.<br>The instruction manual for the drive covers basic installation, wiring, operation<br>procedures, functions, troubleshooting, and maintenance information.<br>It also includes important information on parameter settings and how to tune the<br>drive.<br>A Quick Start Guide is included with the drive. For the more detailed Technical<br>Manual, visit Yaskawa's home page.<br>Europe: http://www.yaskawa.eu.com<br>Japan: http://www.e-mechatronics.com<br>Other areas: contact a Yaskawa representative |
|--|----------------------------------------------------------------------------------------------------|
|--|----------------------------------------------------------------------------------------------------|

### Terms

Note: Indicates supplementary information that Yaskawa highly recommends be followed, even though equipment may not be at risk.

CANopen Option:

Yaskawa AC Drive -SI-S3 CANopen option card

### Registered Trademarks

- CANopen is a registered trademark of the CAN in Automation (CiA).
- Other company names and product names listed in this manual are registered trademarks of those companies.

## Supplemental Safety Information

Read and understand this manual before installing, operating, or servicing this option card. The option card must be installed according to this manual and local codes.

The following conventions are used to indicate safety messages in this manual. Failure to heed these messages could result in serious or possibly even fatal injury or damage to the products or to related equipment and systems.

# 

Indicates a hazardous situation, which, if not avoided, will result in death or serious injury.

# 

Indicates a hazardous situation, which, if not avoided, could result in death or serious injury.

# 

Indicates a hazardous situation, which, if not avoided, could result in minor or moderate injury.

# NOTICE

Indicates an equipment damage message.

#### General Safety

## **General Precautions**

- The diagrams in this section may include drives without covers or safety shields to illustrate details. Be sure to reinstall covers or shields before operating any devices. The option board should be used according to the instructions described in this manual.
- Any illustrations, photographs, or examples used in this manual are provided as examples only and may not apply to all products to which this manual is applicable.
- The products and specifications described in this manual or the content and presentation of the manual may be changed without notice to improve the product and/or the manual.
- When ordering a new copy of the manual due to damage or loss, contact your Yaskawa representative or the nearest Yaskawa sales office and provide the manual number shown on the front cover.

# 

#### Heed the safety messages in this manual.

Failure to comply will result in death or serious injury.

The operating company is responsible for any injuries or equipment damage resulting from failure to heed the warnings in this manual.

# NOTICE

#### Do not expose the drive to halogen group disinfectants.

Failure to comply may cause damage to the electrical components in the option card.

Do not pack the drive in wooden materials that have been fumigated or sterilized.

Do not sterilize the entire package after the product is packed.

#### Do not modify the drive circuitry.

Failure to comply could result in damage to the drive and will void warranty.

YASKAWA is not responsible for any modification of the product made by the user. This product must not be modified.

# 2 Product Overview

## About This Product

The CANopen Option Card (Model: SI-S3) is an option card designed to connect the Yaskawa AC drive to a CANopen network. Using this option card a CANopen master can

- · Operate the drive
- Monitor the drive operation status
- · Read or modify drive parameters

The CANopen Option supports the following communication profiles

- DS 301 Ver. 4.02
- DSP 402 Ver. 1.1 Velocity Mode

# 3 Receiving

Please perform the following tasks after receiving the CANopen Option:

- Inspect the CANopen Option for damage.
- If the CANopen Option appears damaged upon receipt, contact the shipper immediately.
- Verify receipt of the correct model by checking the information on the PCB (see *Figure 1*).
- If you have received the wrong model or the CANopen Option does not function properly, contact your supplier.

### Contents and Packaging

Table 1 Contents of Package

| Description: | Option Card | Ground<br>Wire | Screws<br>(M3) | LED Label | Installation<br>Manual |
|--------------|-------------|----------------|----------------|-----------|------------------------|
|              |             | 0              |                |           | MANUAL                 |
| Quantity:    | 1           | 1              | 3              | 1         | 1                      |

### **Tool Requirements**

A Phillips screwdriver PH1(#1) or PH2(#2) is required to install the CANopen option card.

Note: Tools required to prepare CANopen cables for wiring are not listed in this manual.

# **CANopen Option Components**

## CANopen Option

4

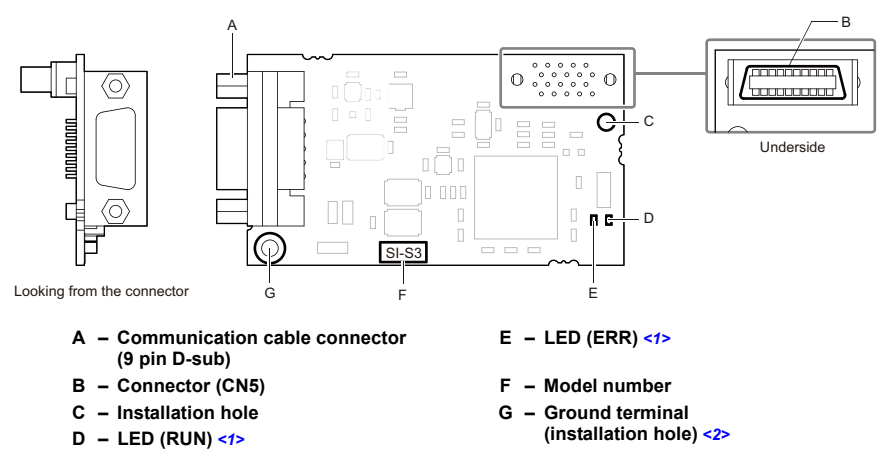

<1> Refer to CANopen Option Status LEDs on page 12 for details on the LEDs. <2> The ground wire provided in the option shipping package must be connected during installation.

nd wire provided in the option snipping package must be connected during instal

Figure 1 Option Card

### Communication connector

The CANopen Option is connected to the network using a 9 pin D-sub connector. The pin assignment is explained in *Table 2*.

| CANopen Connector Pin |   | Signal   | Description                    |
|-----------------------|---|----------|--------------------------------|
|                       | 1 | -        | -                              |
|                       | 2 | CAN_L    | CAN_L bus line (dominant low)  |
|                       | 3 | CAN_GND  | CAN Ground                     |
| 1                     | 4 | -        | -                              |
|                       | 5 | CAN_SHLD | CAN shield                     |
| 4                     | 6 | -        | -                              |
|                       | 7 | CAN_H    | CAN_H bus line (dominant high) |
|                       | 8 | -        | -                              |
|                       | 9 | -        | -                              |
|                       | - | CAN_SHLD | CAN shield                     |

Table 2 Communication connector (9 pin D-sub)

### CANopen Option Status LEDs

The CANopen Option has two LEDs that indicate the option card or communication status. The indications are conform with the DS303, Part 3: Indicator Specification.

#### Checking LED Operation

| Table 3 | Understanding  | the | Status | LEDs |
|---------|----------------|-----|--------|------|
| 10010 0 | onaorotanianig |     | otatao |      |

| LED | Color | Display        | Meaning                                                                        |
|-----|-------|----------------|--------------------------------------------------------------------------------|
|     |       | On             | Operational State                                                              |
|     |       | Blinking       | Pre-operational State                                                          |
| RUN | Green | Single flash   | Stopped                                                                        |
|     |       | Flickering <1> | Automatic bit rate detection in progress (alternately flickering with ERR LED) |
|     |       | On             | Bus off                                                                        |
|     |       | Blinking       | Bus initialization failed (parameter setting error)                            |
|     | Dad   | Single flash   | Fault has occurred<br>Receiving CAN error frame (too many error frames)        |
| EKK | Red   | Double flash   | Guard / Heartbeat event has occurred                                           |
|     |       | Flickering <1> | Automatic bit rate detection in progress (alternately flickering with RUN LED) |
|     |       | Off            | Online                                                                         |

<1> Available in option card software version 3102 and later.

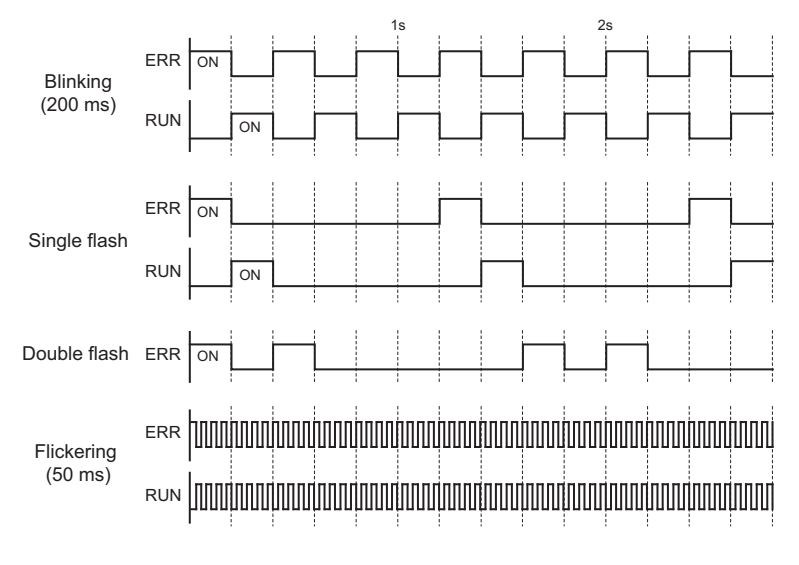

Figure 2 explains the indicator flash rates.

Figure 2 LED Flash Rates and Meaning

# 5 Installation Procedure

### Section Safety

# A DANGER

## **Electric Shock Hazard**

#### Power to the drive must be shut off when installing this option card.

Even though the power has been shut off, voltage still remains in the drive's DC bus. Wait before removing the front cover once the drive has been turned off.

The CHARGE light on the drive will go out after voltage in the DC bus drops below 50 V, at which point it is safe to remove the front cover.

Due to the risk of electric shock, be sure that all LEDs have gone out and that the DC bus voltage has reached a safe level prior to performing any work on the drive.

# 

## **Electrical Shock Hazard**

#### Do not remove the front cover of the drive while the power is on.

Failure to comply could result in death or serious injury.

The diagrams in this section may include drives without covers or safety shields to show details. Be sure to reinstall covers or shields before operating any devices. The option board should be used according to the instructions described in this manual.

#### Do not allow unqualified personnel to use equipment.

Failure to comply could result in death or serious injury.

Maintenance, inspection, and replacement of parts must be performed only by authorized personnel familiar with installation, adjustment, and maintenance of this product.

# 

## **Electrical Shock Hazard**

Do not touch the option card while the power supply to the drive is switched on.

Failure to comply could result in death or serious injury.

# Do not use damaged wires, place excessive stress on wiring, or damage the wire insulation.

Failure to comply could result in death or serious injury.

# NOTICE

## **Damage to Equipment**

Observe proper electrostatic discharge procedures (ESD) when handling the option card, drive, and circuit boards.

Failure to comply may result in ESD damage to circuitry.

#### Never shut the power off while the drive is outputting voltage.

Failure to comply may cause the application to operate incorrectly or damage the drive.

#### Do not operate damaged equipment.

Failure to comply may cause further damage to the equipment.

Do not connect or operate any equipment with visible damage or missing parts.

#### Tighten all terminal screws to the specified tightening torque.

Loose electrical connections could result in death or serious injury by fire due to overheating of electrical connections.

#### Do not use unshielded cable for control wiring.

Failure to comply may cause electrical interference resulting in poor system performance. Use shielded twisted-pair wires and ground the shield to the ground terminal of the drive.

# NOTICE

## **Damage to Equipment**

#### Properly connect all pins and connectors.

Failure to comply may prevent proper operation and possibly damage equipment.

# Check wiring to ensure that all connections are correct after installing the option card and connecting any other devices.

Failure to comply may result in damage to the option card.

### Wiring the Network Cable Connectors

The CANopen option must be connected to the network using a 9 pin D-sub connector wired like shown in *Figure 3*.

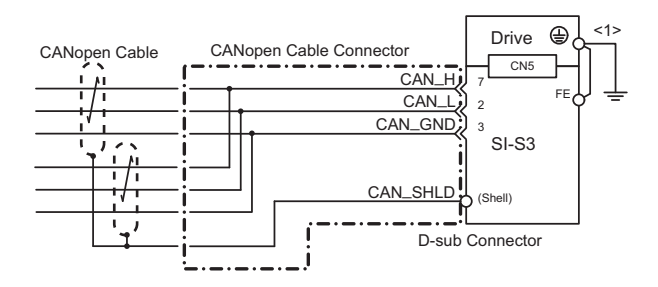

<1> The FE terminal on the CANopen Option must be connected to the drive ground terminal using the delivered ground wire.

#### Figure 3 Wiring Diagram

### Network Termination

Both ends of a CANopen network have to be terminated with a 120  $\Omega$  resistor. As the CANopen Option has no build in termination resistor, make sure to apply a termination resistor as shown in *Figure 4* if the CANopen Option is the last node in the network.

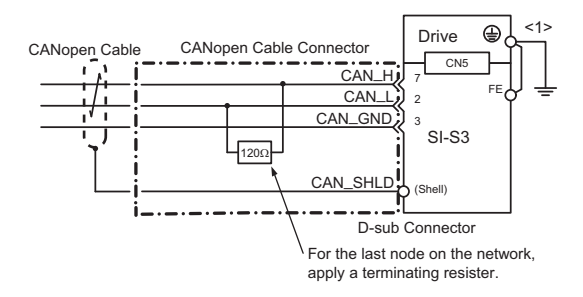

<1> The FE terminal on the CANopen Option must be connected to the drive ground terminal using the delivered ground wire.

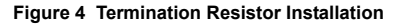

## Prior to Installing the Option Card

Prior to installing the CANopen Option, wire the drive and make necessary connections to the drive terminals. For more information on wiring and connecting the drive, refer to the technical manual for the drive the CANopen option card is connected to. Verify that the drive runs normally without the option installed.

### Installing the Option Card

- 1. Shut off power to the drive, wait the appropriate amount of time for voltage to dissipate, then remove the operator and front cover. Refer to the drive technical manual for direction on removing the front cover.
- Insert the CN5 connector on the option card into the CN5-A connector on the drive, then fasten it into place using one of the screws included with the option card. Connect the ground lead line to the ground terminal using one of the screws delivered with the option card.
- Note: There are only two screw holes on the drive for ground terminals. If three option cards are connected, two of the lead lines will need to share the same ground terminal.

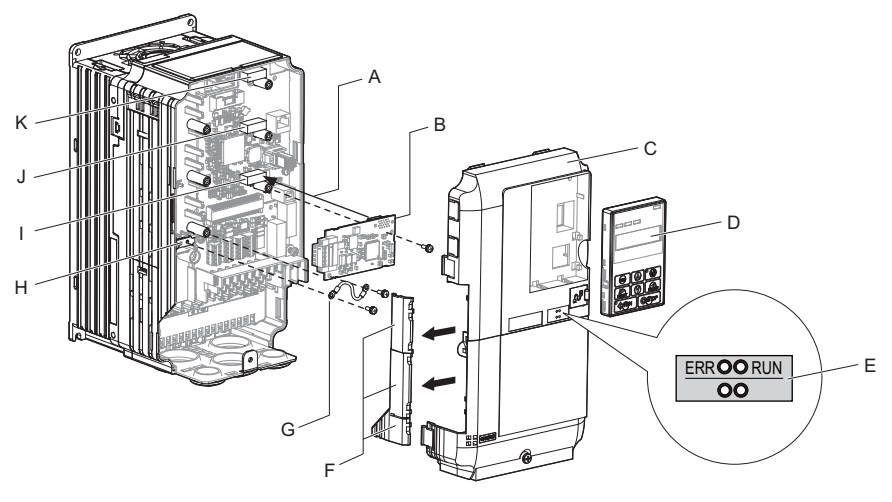

- A Insert connector CN5 here
- B Option card
- C Front cover
- D Operator
- E LED label
- F Use wire cutters to create an opening for cable lines

- G Lead line
- H Drive grounding terminal (FE)
- I Connector CN5-A
- J Connector CN5-B
- K Connector CN5-C

Figure 5 Installing the Option Card

**3.** Prepare network cable connectors like explained in *Figure 3* on page **16**. Apply a termination resistor like explained in *Figure 4* on page **17** if the drive is the last node

in the network. In the drives CIMR-A□2A0004 to 0040 and 4A0002 to 0023 the network cable must be routed to the outside through the drive top cover. Use a pair of wire cutters to cut out the perforated openings at the left side of the top cover. Make sure no sharp edges that can damage the cable remain.

Drives 2A0056 to 0211, 4A0031 to 0165 have enough space to keep all wiring inside the unit.

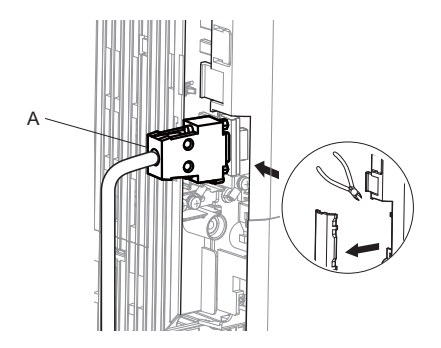

A – Opening for cable lines (CIMR-A□2A0004 to 0040, 4A0002 to 0023)

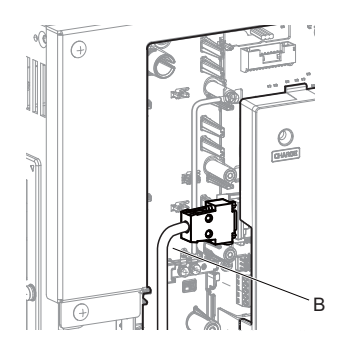

B - Space for wiring (CIMR-A□2A0056 to 0211, 4A0031 to 0165)

#### Figure 6 Wiring space

- **4.** Plug in the network cable connector and fix it using the screws at the side of connector.
- **5.** Place the front cover back onto the drive as it was before.
- Note: 1. Take care when wiring the option card so that the front cover easily fits back onto the drive. 2. Install Cable Cover option to maintain the drive Enclosure Type.
  - 6. Attach the LED label packaged with the option card as shown in *Figure 5*.
  - Switch on the drive power supply. An "AEr" Alarm message indicating that the node address is set to 0 will appear on the display. Set the node address in parameter F6-35. Set the communication speed in parameter F6-36.
  - **8.** Cycle the power supply to activate the changed settings. Installation completed.

### Communication Cable Specifications

To ensure proper performance Yaskawa recommends using CANopen dedicated communication cables only.

# EDS Files

For easy network implementation of drives equipped with a CANopen Option, an EDS file can be obtained from:

Europe: http://www.yaskawa.eu.com

Japan: http://www.e-mechatronics.com

Other areas: contact a Yaskawa representative

# 6 Related Parameters

The following parameters are used to set up the drive for operation with the option. Confirm proper setting of the all parameters in *Table 4* before starting network communications.

| No.                   | Name                                                                        | Description                                                                                                    | Default |
|-----------------------|-----------------------------------------------------------------------------|----------------------------------------------------------------------------------------------------|---------|
| b1-01<br><1>          | Frequency Reference<br>Selection                                            | Selects the frequency reference input source<br>0: Operator - Digital preset speed d1-01 to d1-17<br>1: Terminals - Analog input terminals<br>2: MEMOBUS/Modbus communications<br>3: Option card<br>4: Pulse Input (Terminal RP) | ♦       |
| b1-02<br><1>          | Run Command Selection                                                       | Selects the run command input source<br>0: Digital Operator - RUN and STOP keys<br>1: Digital input terminals S<br>2: MEMOBUS/Modbus communications<br>3: Option card                                                            | 1       |
| E2-04<br>< <b>3</b> > | Motor 1 Motor Poles                                                         | Set the number of motor poles described on the motor nameplate.<br>2 to 48                                                                                                    | 4       |
| F6-01                 | Operation Selection after<br>Communications Error                           | Determines drive response when a bUS error is<br>detected during communications with the<br>CANopen Option<br>0: Ramp to Stop<br>1: Coast to Stop<br>2: Fast-Stop<br>3: Alarm Only                                               | 1       |
| F6-02                 | External Fault Detection<br>Conditions (EF0)                                | Sets the condition for external fault detection<br>(EF0)<br>0: Always detected<br>1: Detected only during operation                                                                                                    | 0       |
| F6-03                 | Stopping Method for<br>External Fault from<br>Communication Option<br>Board | Determines drive response for external fault input<br>(EF0) detection during CANopen communication<br>0: Ramp to Stop<br>1: Coast to Stop<br>2: Fast-Stop<br>3: Alarm Only <                                                     | 1       |
| F6-06<br><5>          | Torque Reference/Torque<br>Limit selection from<br>Communications Option    | 0: Torque reference/torque limit via network<br>communications are disabled.<br>1: Torque reference/torque limit via network<br>communications are enabled. <6>                                                                  | 0       |
| F6-07                 | NetRef/ComRef Selection<br>Function                                         | 0: Multi-step speed reference disabled (F7 mode)<br>1: Multi-step speed reference allowed (V7 mode)                                                                                                    | 0       |

**Table 4 Related Parameters** 

| No.              | Name                                      | Description                                                                                                    | Default |
|------------------|-------------------------------------------|----------------------------------------------------------------------------------------------------|---------|
| F6-08            | Reset Communication<br>Related Parameters | <ul> <li>Determines if communication-related parameters are set back to their original default values when the drive is initialized.</li> <li>0: Do not reset F6-□ and F7-□ parameters when the drive is initialized using parameter A1-03.</li> <li>1: Rest F6-□ and F7-□ parameters when the drive is initialized using parameter A1-03.</li> <li>Note: Setting this parameter does not affect communication-related parameters. Setting this parameter only determines if communication-related parameters (F6-□ and F7-□) are also reset when A1-03 is used to initialize the drive.</li> </ul> | 0       |
| F6-35<br><7> <8> | Node Address                              | 0 to 126                                                                                                    | 0       |
| F6-36<br><7>     | Communication Speed                       | 0: Automatic Bit Rate Detection <9><br>1: 10 kbps<br>2: 20 kbps<br>3: 50 kbps<br>4: 125 kbps<br>5: 250 kbps<br>6: 500 kbps<br>7: 800 kbps<br>8: 1 Mbps                                                                                                    | <10>    |
| 01-03<br><11>    | Digital Operator Display<br>Selection     | Sets the units to display the frequency reference<br>and output frequency.<br>0: 0.01 Hz<br>1: 0.01% (100% = E1-04)<br>2: r/min (enter the number of motor poles to E2-<br>04/E4-04/E5-04)<br>3: User defined by parameters o1-10 and o1-11                                                                                                    | ♦       |

<1> To start and stop the drive from a CANopen master device using serial communications, set b1-02 to 3. To control the frequency reference of the drive via the master device, set b1-01 to 3.

- <2> The default value depends on the drive used and the drive software version. For details refer to the technical manual for the drive.
- <3> E2-04 is necessary to set up when the Drive Profile DSP402 objects are used.
- <4> If set to 3, then the drive will continue to operate when an EF0 fault is detected. Take proper safety measures, such as installing an emergency stop switch.
- <5> This parameter might not appear in certain drives. Furthermore its availability is limited to depending on the control mode selection. For details refer to the technical manual of the drive the option card is used with.
- <6> If the drive is set to receive the torque reference/limit from the network (F6-06 = 1) make sure the value is set appropriately by the controller. If no torque reference/limit value is entered the motor will not produce torque.

<7> Power must be cycled in order to activate the setting after changes.

<8> All node addresses must be unique. If a node address is set to 0, then the ERR light will flash, and AEr will appear on the keypad screen to indicate that an address setting error has occurred.

Sisabled in option card software versions up to 3101. Automatic bit rate detection is available in option card software versions 3102 and later.

- <10> For the models CIMR-AC $\square$ A, the default value is 0 when using the drive software version S1015 and later.
- For the other models, the default value is 6. <11> Changing o1-03 changes the units for input object 2010 (Hex) (frequency reference), output object 2110 (Hex) (output frequency) and 2200 (Hex) (motor speed).

# Bit Rate and Node ID Setup

## Bit Rate Setup

7

In order to communicate with the drive, the bit rate set in the SI-S3 option card must match the bit rate used in the network. The bit rate can be selected manually by using a drive parameter. The SI-S3 can also be set up for automatic bit rate detection.

#### Setting the Bit Rate Manually

Select the correct bit rate in drive parameter F6-36. After changing F6-36, cycle the drive power supply to enable the changes.

| No.   | Name                | Description                                                                                                    | Default |
|-------|---------------------|----------------------------------------------------------------------------------------------------|---------|
| F6-36 | Communication Speed | 0: Automatic Bit Rate Detection <i>&lt;1&gt;</i><br>1: 10 kbps<br>2: 20 kbps<br>3: 50 kbps<br>4: 125 kbps<br>5: 250 kbps<br>6: 500 kbps<br>7: 800 kbps<br>8: 1 Mbps | <⊅      |

#### Table 5 Bit Rate Setting

<1> Disabled in option card software versions up to 3101. Automatic bit rate detection is available in option card software versions 3102 and later.

<2> For the models CIMR-AC A, the default value is 0 when using the drive software version S1015 and later. For the other models, the default value is 6.

#### Using Automatic Bit Rate Detection

Note: This function is available in option card software version 3102 and later.

Set drive parameter F6-36 to 0 to enable automatic bit rate detection and cycle the drive power supply.

When set to automatic bit rate detection, after power up the SI-S3 will listen to messages on the bus and adjust its bit rate setting automatically. When the bit rate is found the SI-S3 will enter pre-operational status and transmit a boot up message containing the drive's node ID. The SI-S3 will not send any messages until the bit rate is detected.

As long as the automatic bit rate detection is in progress, the RUN and ERR LEDs on the SI-S3 option card will flicker alternatingly.

- Note: 1. There must be bus traffic that the SI-S3 can listen to in order to detect the bit rate. If there is low traffic, the bit rate detection might take a long time.
  - 2. The bit rate detected by the SI-S3 is not automatically saved. When cycling the drive power supply, the SI-S3 will perform bit rate detection again.
  - 3. Besides the master, there must be at least one other node in the network that is set to the correct bit rate. For example, the bit rate cannot be detected if the network consists of a master that is set up for a certain bit rate (controller) and one or multiple drives with an SI-S3 option card set to auto bit rate detection.

### •

### Node ID Setup

The node ID can be set in drive parameter F6-35. The value range is 1 to 126. Each node ID may only be used once in the network.

After changing F6-35, cycle the drive power supply to enable the changes.

Note: When the node is set to 0, the ERR light will flash and "AEr" will appear on the drive digital operator to indicate that an address setting error has occurred.

# 8 Communication Objects Overview

The following tables list up the communication objects supported by the CANopen option card. For details about the object content refer to the CANopen Option Technical Manual.

## Communication Profile Objects (DS 301)

| Index (Hex) | Name                          |  |
|-------------|-------------------------------|--|
| 1000        | Device Type                   |  |
| 1001        | Error Register                |  |
| 1003        | Pre-defined Error Field       |  |
| 1005        | COB-ID SYNC Message           |  |
| 1008        | Manufacturer Device Name      |  |
| 1009        | Manufacturer Hardware Version |  |
| 100A        | Manufacturer Software Version |  |
| 100C        | Guard Time                    |  |
| 100D        | Life Time Factor              |  |
| 100E        | Node Guarding Identifier      |  |
| 1010        | Store Parameters              |  |
| 1011        | Restore Default Parameters    |  |
| 1014        | COB-ID Emergency Object       |  |
| 1016        | Consumer Heartbeat Time       |  |
| 1017        | Producer Heartbeat Time       |  |
| 1018        | Identity Object               |  |

## Manufacturer Specific Profile Objects (DS 301)

| Index (Hex) |                       | Name                                   |
|-------------|-----------------------|----------------------------------------|
|             | 2000                  | Operation Command                      |
|             | 2010                  | Speed Command                          |
|             | 2020                  | Torque Limit                           |
|             | 2030                  | Torque Compensation                    |
|             | 2040                  | MEMOBUS/Modbus Read Command            |
|             | 2050                  | MEMOBUS/Modbus Write Command           |
|             | 2060                  | MEMOBUS/Modbus Unlimited Enter Command |
| Input       | 2070                  | MEMOBUS/Modbus Limited Enter Command   |
|             | 2080 <1>              | Freely selectable (default: none)      |
|             | 2090 <b>&lt;1&gt;</b> | Freely selectable (default: none)      |
|             | 20A0 <1>              | Freely selectable (default: none)      |
|             | 20B0 <b>&lt;1&gt;</b> | Freely selectable (default: none)      |
|             | 20C0 <b>&lt;1&gt;</b> | Freely selectable (default: none)      |
|             | 3000 <1>              | Freely selectable (default: none)      |
|             | 3100 <1>              | Freely selectable (default: none)      |

#### 8 Communication Objects Overview

| Index (Hex) |                       | Name                                                |
|-------------|-----------------------|-----------------------------------------------------|
|             | 2100                  | Drive Status                                        |
|             | 2101 <b>&lt;1&gt;</b> | Drive Status (Change of State filter support)       |
|             | 2110                  | Output Frequency                                    |
|             | 2111 <b>&lt;1&gt;</b> | Output Frequency (Change of State filter support)   |
|             | 2120                  | Output Current                                      |
|             | 2121 <b>&lt;1&gt;</b> | Output Current (Change of State filter support)     |
|             | 2130                  | Output Torque                                       |
|             | 2131 <1>              | Output Torque (Change of State filter support)      |
|             | 2140                  | MEMOBUS/Modbus Read Command Response                |
|             | 2150                  | MEMOBUS/Modbus Write Command Response               |
| Output      | 2155 <b>&lt;1&gt;</b> | PDO Parameter Write Response                        |
| Output      | 2160                  | MEMOBUS/Modbus Not Limited Enter Command Response   |
|             | 2180 <b>&lt;1&gt;</b> | Freely selectable (default: Input terminal status)  |
|             | 2190 <b>&lt;1&gt;</b> | Freely selectable (default: Analog input 1 monitor) |
|             | 21A0 <1>              | Freely selectable (default: none)                   |
|             | 21B0 <1>              | Freely selectable (default: none)                   |
|             | 21C0 <1>              | Freely selectable (default: none)                   |
|             | 21D0 <1>              | Freely selectable (default: none)                   |
|             | 21E0 <1>              | Freely selectable (default: none)                   |
|             | 21F0 <1>              | Freely selectable (default: none)                   |
|             | 2200                  | Motor Speed <2>                                     |
|             | 2201 <1>              | Motor Speed (Change of State filter support) <2>    |

<1> Available in option card software version 3102 and later. <2> Units for motor speed are determined by 01-03. If the control mode for the drive is set to V/f control (A1-02=0) and V/f control with simple PG feedback is disabled (H6-01 $\neq$ 3), then the motor speed will be 0.

### Drives and Motion Profile Objects (DSP 402)

The drive supports the Drive and Motion Profile DSP 402 Velocity Mode. Before using the Velocity Mode objects the following parameters have to be set up in the drive:

- The motor pole number must be set up in E2-04.
- The frequency reference and output frequency display unit has to be set to min<sup>-1</sup> by setting parameter o1-03 = 2.

If these settings are not done properly, the Velocity Mode objects can not be used or deliver wrong data.

| Object Type       | Index (Hex) | Name                       |
|-------------------|-------------|----------------------------|
| Common            | 60FD        | Digital Inputs <1>         |
| Entries           | 60FE        | Digital Outputs <2>        |
|                   | 6040        | Controlword                |
| Device<br>Control | 6041        | Statusword                 |
| control           | 6061        | Modes of operation display |
|                   | 6042        | vl target velocity         |
|                   | 6043        | vl velocity demand         |
|                   | 6044        | vl control effort          |
| X 1 .             | 6046        | vl velocity min max amount |
| Velocity<br>Mode  | 6048        | vl velocity acceleration   |
| mode              | 6049        | vl velocity deceleration   |
|                   | 604A        | vl velocity quick stop     |
|                   | 604C        | vl dimension factor        |
|                   | 604D        | vl pole number             |

<1> YASKAWA specifies this object as the drive digital output monitor. (Input from the network)

<2> YASKAWA specifies this object as the drive digital inputs. (Output to the network)

## PDO Mapping

The drive supports 15 Receive and 16 Transmit PDOs. The tables below show the available PDOs, their default settings, and the objects that need to be set when changing the PDO configuration or the PDO mapping.

### Receive PDOs (RxPDO)

| PDO    | Receive PD    | O Parameter | Receive PDO                                    | Mapping     |
|--------|---------------|-------------|------------------------------------------------|-------------|
| number | COB-ID (Hex)  | Index (Hex) | Mapped objects (Hex)                           | Index (Hex) |
| 1      | 200 + Node ID | 1400        | Subindex 1: 6040                               | 1600        |
| 2      | 300 + Node ID | 1401        | Subindex 1: 6040<br>Subindex 2: 6060           | 1601        |
| 6      | Not assigned  | 1405        | Subindex 1: 6040<br>Subindex 2: 6042           | 1605        |
| 7      | Not assigned  | 1406        | Subindex 1: 6040<br>Subindex 2: 60FE sub1      | 1606        |
| 8      | Not assigned  | 1407        | Subindex 1: 6040<br>Subindex 2: 6060           | 1607        |
| 21     | Not assigned  | 1414        | Subindex 1: 6048 sub1<br>Subindex 2: 6048 sub2 | 1614        |
| 22     | Not assigned  | 1415        | Subindex 1: 6049 sub1<br>Subindex 2: 6049 sub2 | 1615        |
| 23     | Not assigned  | 1416        | Subindex 1: 604A sub1<br>Subindex 2: 604A sub2 | 1616        |
| 24     | Not assigned  | 1417        | Subindex 1: 604C sub1<br>Subindex 2: 604C sub2 | 1617        |
| 36     | Not assigned  | 1423        | Subindex 1: 2000                               | 1623        |
| 37     | Not assigned  | 1424        | Subindex 1: 2010                               | 1624        |
| 38     | Not assigned  | 1425        | Subindex 1: 2020                               | 1625        |
| 39     | Not assigned  | 1426        | Subindex 1: 2030                               | 1626        |
| 40     | Not assigned  | 1427        | Subindex 1: 2040 sub1                          | 1627        |
| 41     | Not assigned  | 1428        | Subindex 1: 2050 sub1                          | 1628        |

| PDO    | Transmit PD   | O Parameter | Transmit PDO Mapping                           |             |
|--------|---------------|-------------|------------------------------------------------|-------------|
| number | COB-ID (Hex)  | Index (Hex) | Mapped objects (Hex)                           | Index (Hex) |
| 1      | 180 + Node ID | 1800        | Subindex 1: 6041                               | 1A00        |
| 2      | 280 + Node ID | 1801        | Subindex 1: 6041<br>Subindex 2: 6061           | 1A01        |
| 6      | Not assigned  | 1805        | Subindex 1: 6041<br>Subindex 2: 6044           | 1A05        |
| 7      | Not assigned  | 1806        | Subindex 1: 6041<br>Subindex 2: 60FD           | 1A06        |
| 21     | Not assigned  | 1814        | Subindex 1: 6042                               | 1A14        |
| 22     | Not assigned  | 1815        | Subindex 1: 6043                               | 1A15        |
| 23     | Not assigned  | 1816        | Subindex 1: 6048 sub1<br>Subindex 2: 6048 sub2 | 1A16        |
| 24     | Not assigned  | 1817        | Subindex 1: 6049 sub1<br>Subindex 2: 6049 sub2 | 1A17        |
| 25     | Not assigned  | 1818        | Subindex 1: 604A sub1<br>Subindex 2: 604A sub2 | 1A18        |
| 26     | Not assigned  | 1819        | Subindex 1: 604C sub1<br>Subindex 2: 604C sub2 | 1A19        |
| 36     | Not assigned  | 1823        | Subindex 1: 2100                               | 1A23        |
| 37     | Not assigned  | 1824        | Subindex 1: 2110                               | 1A24        |
| 38     | Not assigned  | 1825        | Subindex 1: 2120                               | 1A25        |
| 39     | Not assigned  | 1826        | Subindex 1: 2130                               | 1A26        |
| 40     | Not assigned  | 1827        | Subindex 1: 2140 sub1                          | 1A27        |
| 41     | Not assigned  | 1828        | Subindex 1: 2150 sub1                          | 1A28        |

### Transmit PDO (TxPDO)

# 9 Fault Diagnosis and Possible Solutions

### Drive-Side Error Codes

Drive-side error codes appear on the drive's digital operator. Causes of the errors and corrective actions are listed in *Table 6* and *Table 7*. For additional error codes, refer to the technical manual for the drive.

bUS (CANopen Option Communication Error) and EF0 (External Fault Input from the CANopen Option) may appear as an alarm or a fault. If they occur as an alarm, the "ALM" LED on the drive digital operator will blink and the alarm code will flash in the display. When they occur as a fault, the "ALM" LED will light and the display will show the fault code.

If communication stops while the drive is running, check the following items:

- Is the CANopen Option properly installed?
- Is the communication line properly connected to the CANopen Option? Is it loose?
- Is the controller program working? Has the controller CPU stopped?
- Did a momentary power loss interrupt communications?

#### Faults

*Table 6* lists possible faults when using a communication option board. The drive's fault contact will close if one of these faults occurs.

| Digital Operator Display                       |                  | Fault Name                                                                                                    |
|------------------------------------------------|------------------|----------------------------------------------------------------------------------------------------|
|                                                |                  | CANopen Option Communication Error                                                                                                    |
| 685                                            | bUS              | After establishing initial communication, the connection was lost.<br>Only detected when the run command or frequency reference is assigned to<br>the option (b1-01=3 or b1-02=3).                                                                                                    |
| Car                                            | use              | Possible Solution                                                                                                    |
| Master controller (<br>communicating.          | PLC) has stopped | Check for faulty wiring.                                                                                                    |
| Communication cable is not connected properly. |                  | $\Rightarrow$ Correct any wiring problems.                                                                                                    |
| A data error occurred due to noise.            |                  | Check the various options available to minimize the effects of noise.<br>⇒ Take steps to counteract noise in the control circuit wiring, main circuit<br>lines, and ground wiring.<br>⇒ If a magnetic contactor is identified as a source of noise, install a surge<br>absorber to the contactor coil.<br>⇒ Make sure the cable used fulfills the CANopen requirements. Ground the<br>shield on the controller side and on the CANopen Option side. |
| CANopen Option is damaged.                     |                  | $\Rightarrow$ If there are no problems with the wiring and the error continues to occur, replace the CANopen Option.                                                                                                    |

| Table 6 | Fault | Display | and | Possible | Solutions |
|---------|-------|---------|-----|----------|-----------|
|---------|-------|---------|-----|----------|-----------|

| Digital Operator Display                                         |     | Fault Name                                                                                                    |
|------------------------------------------------------------------|-----|----------------------------------------------------------------------------------------------------|
| EF0                                                              | EF0 | External Fault Input from CANopen Option                                                                                                    |
|                                                                  |     | The alarm function for an external device has been triggered.                                                                                 |
| Cause                                                            |     | Possible Solution                                                                                                    |
| An external fault is being sent from the upper controller (PLC). |     | $\Rightarrow$ Remove the cause of the external fault.<br>$\Rightarrow$ Reset the external fault input from the upper controller (PLC) device. |
| Problem with the upper controller (PLC) program.                 |     | $\Rightarrow$ Check the program used by the upper controller (PLC) and make the appropriate corrections.                                      |

| Digital Oper                                  | ator Display | Fault Name                                                                                                    |
|-----------------------------------------------|--------------|----------------------------------------------------------------------------------------------------|
|                                               |              | Option Card Fault at Connector CN5-A                                                                                                    |
| oFROO                                         | oFA00        | The drive dose not support the option board plugged into port CN5-A.                                                                             |
| Cause                                         |              | Possible Solution                                                                                                    |
| Non-compatible option connected to the drive. |              | $\Rightarrow$ Check the drive option board compatibility. Replace the option card if the fault persists even though the drive should support it. |

| Digital Oper                                                      | ator Display | Fault Name                                                                                      |
|-------------------------------------------------------------------|--------------|-------------------------------------------------------------------------------------------------|
| oFRO I                                                            | oFA01        | Option Card Fault at Connector CN5-A                                                            |
|                                                                   |              | Option card is not properly connected.                                                          |
| Cause                                                             |              | Possible Solution                                                                               |
| Problem with the connectors between the drive and CANopen Option. |              | $\Rightarrow$ Turn the power off and check the connectors between the drive and CANopen Option. |

| Digital Oper               | ator Display   | Fault Name                                                                |
|----------------------------|----------------|---------------------------------------------------------------------------|
| <u>n6830</u>               | oFA30 to oFA43 | Option Card Fault at Connector CN5-A                                      |
| oFR43                      |                | Communication ID error                                                    |
| Cause                      |                | Possible Solution                                                         |
| Option card hardware fault |                | $\Rightarrow$ Replace the CANopen Option. Contact Yaskawa for assistance. |

| Digital Oper                                                     | ator Display | Fault Name                                                                 |
|------------------------------------------------------------------|--------------|----------------------------------------------------------------------------|
| oF600                                                            | oFb00        | Option Card Fault at Connector CN5-B                                       |
|                                                                  |              | Non-compatible option card is connected.                                   |
| Cause                                                            |              | Possible Solution                                                          |
| The CANopen option card has been plugged into option port CN5-B. |              | $\Rightarrow$ Always use option port CN5-A for communication option cards. |

| Digital Operator Display                                                                                                    |       | Fault Name                                                                                                    |
|----------------------------------------------------------------------------------------------------|-------|----------------------------------------------------------------------------------------------------|
| <i>с</i> , ор                                                                                                    | oFb02 | Option Card Fault at Connector CN5-B                                                                                                    |
| 0F8UC                                                                                                    |       | Two of the same option cards are connected at the same time.                                                                                                    |
| Cause                                                                                                    |       | Possible Solution                                                                                                    |
| Two or more input option cards<br>(analog, digital or communication)<br>have been connected to the drive at the<br>same time. |       | $\Rightarrow$ Use either an analog input option AI-A3 or a digital input option DI-A3 or a communication option card. Never use two of these cards at the same time. |

| Digital Operator Display                                         |       | Fault Name                                                                 |
|------------------------------------------------------------------|-------|----------------------------------------------------------------------------|
| oFC00                                                            | oFC00 | Option Card Fault at Connector CN5-C                                       |
|                                                                  |       | Non-compatible option card is connected.                                   |
| Cause                                                            |       | Possible Solution                                                          |
| The CANopen option card has been plugged into option port CN5-C. |       | $\Rightarrow$ Always use option port CN5-A for communication option cards. |

| Digital Operator Display                                                                                                    |       | Fault Name                                                                                                    |
|----------------------------------------------------------------------------------------------------|-------|----------------------------------------------------------------------------------------------------|
| oFE02                                                                                                    | oFC02 | Option Card Fault at Connector CN5-C                                                                                                    |
|                                                                                                    |       | Two of the same option cards are connected at the same time.                                                                                                    |
| Cause                                                                                                    |       | Possible Solution                                                                                                    |
| Two or more input option cards<br>(analog, digital or communication)<br>have been connected to the drive at the<br>same time. |       | $\Rightarrow$ Use either an analog input option AI-A3 or a digital input option DI-A3 or a communication option card. Never use two of these cards at the same time. |

| Digital Operator Display                                                                                                    |     | Fault Name                                                                                                    |
|----------------------------------------------------------------------------------------------------|-----|----------------------------------------------------------------------------------------------------|
| PE 1                                                                                                    | PE1 | Programming Error 1                                                                                                    |
|                                                                                                    |     | Object content mapping was changed from the default, and Node Reset was sent while the drive was running.                                                          |
| Cause                                                                                                    |     | Possible Solution                                                                                                    |
| The object dictionary settings were<br>different from the settings stored in the<br>EEPROM of the SI-S3, and Node<br>Reset (NMT 81h xxh) was performed<br>while the drive was running |     | ⇒ Stop the drive before performing Node Reset<br>⇒ Save the object dictionary settings using Store Parameters (object 1010<br>(hex)) before performing Node Reset. |

#### Minor Faults and Alarms

Table 6 lists up alarms that might occur during operation using a communication option board. If a multi function digital output of the drive is programmed for H2- $\Box \Box = 10$ , the output will close if these alarms occur.

| Digital Operator Display                    |     | Minor Fault Name                                                         |
|---------------------------------------------|-----|--------------------------------------------------------------------------|
| REr                                         | AEr | Setting Address Error                                                    |
|                                             |     | CANopen Option is set to an address outside the allowable setting range. |
| Cause                                       |     | Possible Solution                                                        |
| Address outside the specified address range |     | $\Rightarrow$ Set F6-35 to an address within the specified range.        |

#### Table 7 Alarm Codes and Possible Solutions

| Digital Operator Display                                                                          |      | Minor Fault Name                                                                                           |
|---------------------------------------------------------------------------------------------------|------|----------------------------------------------------------------------------------------------------|
| ERLL                                                                                              | CALL | Serial Communication Transmission Error                                                                    |
|                                                                                                   |      | Communication has not yet been established.                                                                |
| Cause                                                                                             |      | Possible Solution                                                                                          |
| Communication wiring is faulty, there is a short circuit, or something is not connected properly. |      | Check for wiring errors.<br>⇒ Correct the wiring.<br>⇒ Remove and ground shorts and reconnect loose wires. |
| Programming error on the master side                                                              |      | ⇒ Check communications at start-up and correct programming errors.<br>SI-S3 has no self check function.    |
| Communication circuitry is damaged.                                                               |      | $\Rightarrow$ Replace the drive if the fault continues to occur.                                           |

| Operator Display      |     | Minor Fault Name                                                                                                    |
|-----------------------|-----|----------------------------------------------------------------------------------------------------|
| ЕЕР                   | EEP | EEPROM Error                                                                                                    |
|                       |     | EEPROM checksum error                                                                                                    |
| Cause                 |     | Possible Solution                                                                                                    |
| EEPROM checksum error |     | If these errors occur, the object dictionary will be reset to its default values.<br>=> After the object dictionary has been changed and object dictionary<br>contents are then changed, execute a Store Parameter command (Index =<br>1010 (Hex)).<br>=> If the object dictionary has not been changed, execute a Restore<br>Parameter command (Index = 1011 (Hex)). |

# 10 Specifications

## Specifications

#### Table 8 Option Card Specifications

| Items                 | Specifications                                                     |
|-----------------------|--------------------------------------------------------------------|
| Model                 | SI-S3                                                              |
| Communication Profile | DS 301 Ver. 4.02<br>DSP 402 Ver. 1.1 Velocity Mode                 |
| Connector             | 9 pin D-sub connector (#4/40 UNC thread)                           |
| Communications Speed  | 10 kbps to 1 Mbps                                                  |
| Ambient Temperature   | -10 °C to +50 °C                                                   |
| Humidity              | up to 95% RH (no condensation)                                     |
| Storage Temperature   | -20 °C to +60 °C (allowed for short-term transport of the product) |
| Area of Use           | Indoor (free of corrosive gas, airborne particles, etc.)           |
| Altitude              | up to 1000 m                                                       |

### Revision History

The revision dates and the numbers of the revised manuals appear on the bottom of the back cover.

MANUAL NO. TOBP C730600 45A

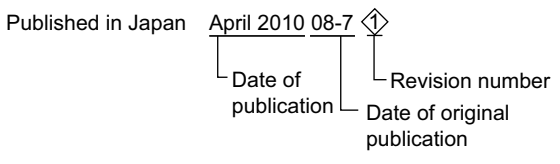

| Date of<br>Publication | Revision<br>Number | Section     | Revised Content                                          |
|------------------------|--------------------|-------------|----------------------------------------------------------|
| December 2010          | Ŷ                  | Front cover | Revision: Format                                         |
|                        |                    | Chapter 6   | Revision: Parameter table                                |
|                        |                    | Chapter 7   | Addition: Bit Rate and Node ID Setup                     |
|                        |                    | Chapter 8   | Revision: Manufacturer Specific Profile Objects (DS 301) |
|                        |                    | Chapter 9   | Addition: Fault-PE1                                      |
|                        |                    | Back cover  | Revision: Address, format                                |
| April 2010             | $\langle \rangle$  | Back cover  | Revision: Address                                        |
| July 2008              | _                  | -           | First Edition                                            |

## YASKAWA AC Drive 1000-Series Option CANopen Installation Manual

#### DRIVE CENTER (INVERTER PLANT)

2-13-1, Nishimiyaichi, Yukuhashi, Fukuoka, 824-8511, Japan Phone: 81-930-25-3844 Fax: 81-930-25-4369 http://www.yaskawa.co.jp

#### YASKAWA ELECTRIC CORPORATION

New Pier Takeshiba South Tower, 1-16-1, Kaigan, Minatoku, Tokyo, 105-6891, Japan Phone: 81-3-5402-4502 Fax: 81-3-5402-4580 http://www.waskawa.co.in

#### YASKAWA AMERICA, INC.

2121 Norman Drive South, Waukegan, IL 60085, U.S.A. Phone: (800) YASKAWA (927-5292) or 1-847-887-7000 Fax: 1-847-887-7310 http://www.yaskawa.com

#### YASKAWA ELÉTRICO DO BRASIL LTDA.

Avenda Fagundes Filho, 620 Bairro Saude, São Paulo, SP04304-000, Brasil Phone: 55-11-3585-1100 Fax: 55-11-5581-8795 http://www.vaskawa.com.br

#### YASKAWA EUROPE GmbH

Hauptstrasse 185, 65760 Eschborn, Germany Phone: 49-6196-569-300 Fax: 49-6196-569-398 http://www.yaskawa.eu.com

#### YASKAWA ELECTRIC UK LTD.

1 Hunt Hill Orchardton Woods, Cumbernauld, G68 9LF, United Kingdom Phone: 44-1236-735000 Fax: 44-1236-458182 http://www.yaskawa.co.uk

YASKAWA ELECTRIC KOREA CORPORATION

7F, Doore Bldg. 24, Yeoido-dong, Yeoungdungpo-gu, Seoul, 150-877, Korea Phone: 82-2-784-7844 Fax: 82-2-784-8495 http://www.vaskawa.co.kr

#### YASKAWA ELECTRIC (SINGAPORE) PTE. LTD.

151 Lorong Chuan, #04-01, New Tech Park, 556741, Singapore Phone: 65-6282-3003 Fax: 65-6289-3003 http://www.yaskawa.com.sg

#### YASKAWA ELECTRIC (SHANGHAI) CO., LTD.

No. 18 Xizang Zhong Road, 17F, Harbour Ring Plaza, Shanghai, 200001, China Phone: 86-21-5385-2200 Fax: 86-21-5385-3299 http://www.yaskawa.com.cn

#### YASKAWA ELECTRIC (SHANGHAI) CO., LTD. BEIJING OFFICE

Room 1011, Tower W3 Oriental Plaza, No. 1 East Chang An Ave., Dong Cheng District, Beijing, 100738, China Phone: 86-10-8518-4086 Fax: 86-10-8518-4082

#### YASKAWA ELECTRIC TAIWAN CORPORATION

9F, 16, Nanking E. Rd., Sec. 3, Taipei, 104, Taiwan Phone: 886-2-2502-5003 Fax: 886-2-2505-1280

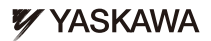

#### YASKAWA ELECTRIC CORPORATION

In the event that the end user of this product is to be the military and said product is to be employed in any weapons systems or the manufacture thereof, the export will fail under the relevant regulations as stipulated in the Foreign Exchange and Foreign Trade Regulations. Therefore, be sure to follow all procedures and submit all relevant documentation according to any and all rules, regulations and laws that thay apply.

Specifications are subject to change without notice for ongoing product modifications and improvements.

© 2008-2010 YASKAWA ELECTRIC CORPORATION. All rights reserved

MANUAL NO. TOBP C730600 45B Published in Japan December 2010 08-7 10-10-6